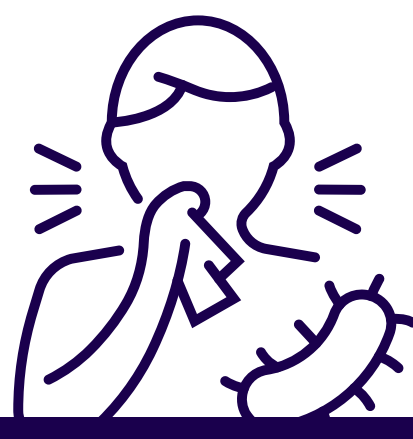

#### MEDENT

FLU SEASON: STEPS TO SUCCESSFULLY CODE IMMUNIZATIONS/INJECTIONS

2

# **REACTIVATE A CPT CODE**

- Practice Management > Setup > CPT/HCPCS Codes > CPT/HCPCS Codes > Deactivate/Reactivate.
- Open the menu in the lookup  $\blacksquare$  and select **Show Deactivated**.
- Search for the CPT Code that needs to be reactivated. NOTE: Deactivated codes appear grayed out.
- Do you want to Activate this CPT Code? Yes.
- Would you like to use the copy utility at this time? Yes.
- Select the code you want to copy from.
- Do you wish to keep this Classification Code? Yes/No
- Select a Reset Fee Per Unit option.

### **ADD RELATED ADMIN CODES**

- Click the **Related CPTs Tab** at the top of the code.
- Select the fee line that the related code needs to be added to.
- Click Select CPTs.
- Select codes to add as related. Click **OK**.
- Follow the same steps to add related codes to other fee lines, if desired. Checkmark when complete.

# LINK CODES TO THE PROPER SERIES

- Medical Records > Medical Records Setup > All Orders > Immunizations/Injections Setup
- Click Immunization Master File.
- Select a code and click Vaccine Group. Select your group and click OK.

### **SET YOUR NDC CODES**

- If your office does not use lot numbers: Practice Management > Setup > CPT/HCPCS Codes > CPT/HCPCS Codes
- Click Edit/View and select your code. Click Additional Information.
- Enter NDC Code in the Drug Code field. Note: it must be 11 digits.
- Enter your Drug Unit of Measurement and # of Units Per Drug Price.

### **SET YOUR LOT NUMBERS**

- Medical Records > Medical Records Setup > All Orders > Immunizations/Injections Setup
- Click Lot # Setup.
- Click New. Enter the Lot Number, Expiration, Manufacturer and NDC Package/Box information. Note: Most registries want the NDC Package versus NDC Product/Vial. MEDENT's Insurance Setup - NDC From Lot# Type defaults to Package.
- Enter the **CPT Code**.

#### MEDENT MANUAL: IMMUNIZATIONS/INJECTIONS